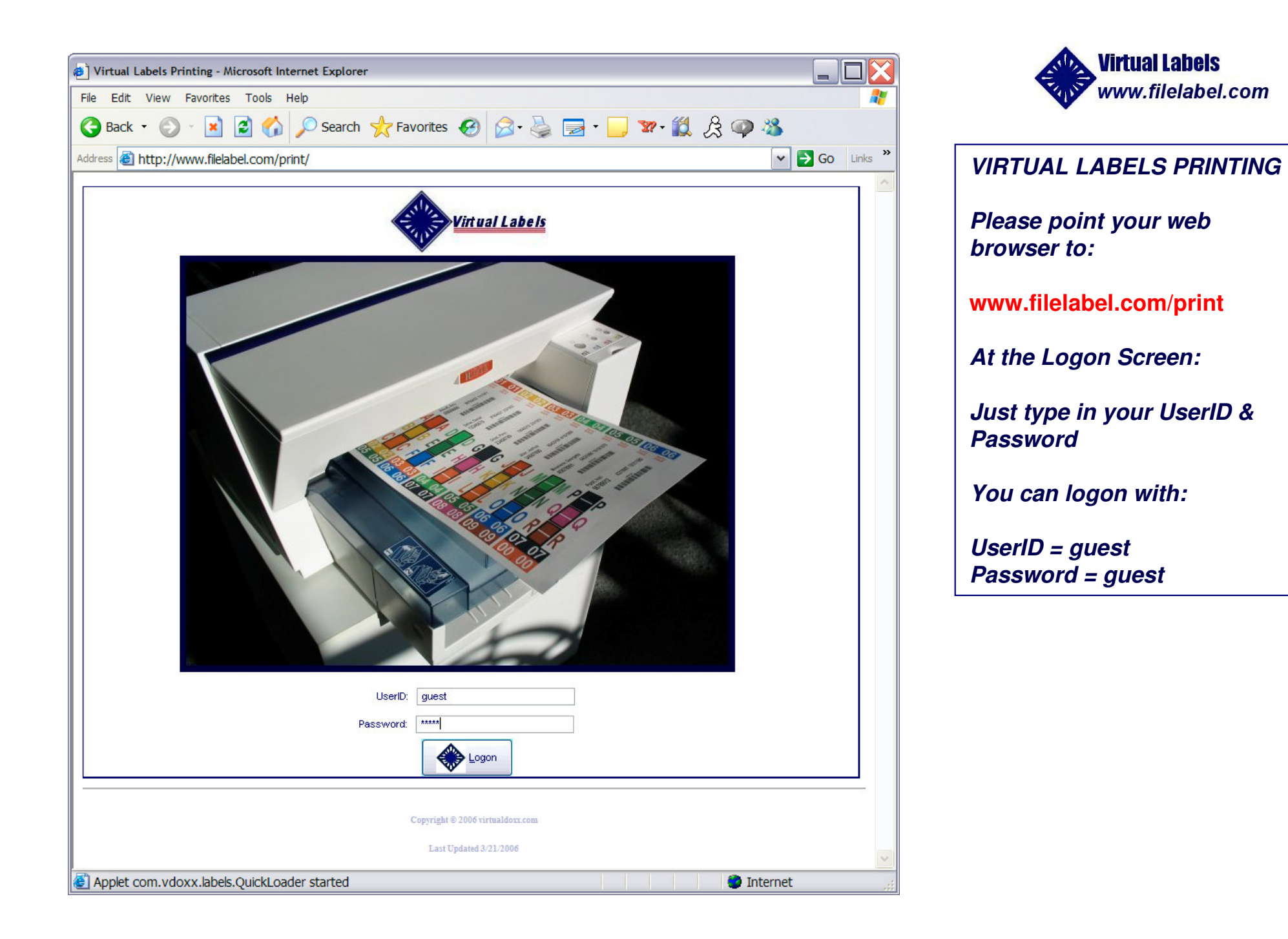

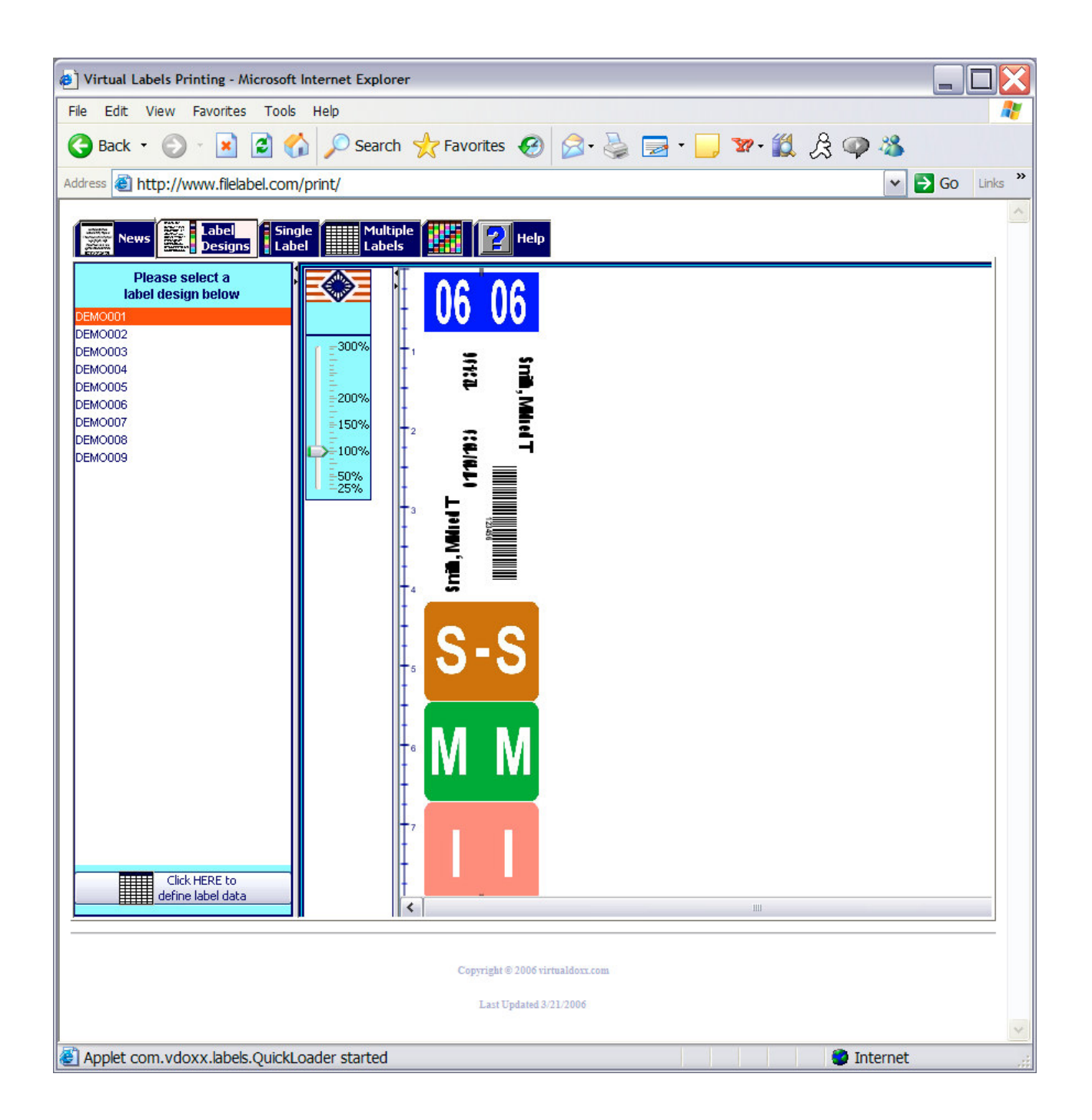

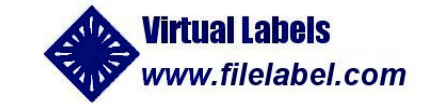

## Label Design Selection:

If you have more than one label design, you will come to this screen, where you can select the label design that you want to print.

If you only have one label design, then you will go directly to a data entry screen.

| Virtual Lal     | bels Pi | rinting - Microsoft In | ternet Explorer   |                             |       |                  |          |     |
|-----------------|---------|------------------------|-------------------|-----------------------------|-------|------------------|----------|-----|
| e Edit V        | View    | Favorites Tools        | Help              |                             |       |                  |          |     |
| Back -          | Ð       | 🕞 🗷 🔁 🏠                | 🔎 Search 🚽        | 7 Favorites 🕢 🔗             | - 🍓 🔜 | • 📃 🐄 • 🎇 🏒      | op 🔏 👘   |     |
| ess 🙆 ht        | ttp://  | www.filelabel.com/r    | print/            |                             |       |                  | 🗸 🏹 Go   | Lin |
|                 |         |                        |                   |                             |       |                  |          |     |
| News            |         | Label Single           | Multiple          | 2 Help                      |       |                  |          |     |
| Plassa          | onto    | Variable data u        | lues for each fi  |                             |       |                  |          | -   |
|                 | ।<br>।  | variable data va       | andes for each fi |                             |       |                  |          | _   |
| т≣              | #       | Field Name             |                   | Value                       |       | Example          |          |     |
| L=              | 1       | Year                   |                   | 06                          |       | 06               |          |     |
| vdd Labe        | 2       | Last, First            |                   | Smith, John                 |       | Smith, Mildred T |          |     |
|                 | 4       | DOB                    |                   | 123456                      |       | 01/09/035        |          |     |
| Spread          | 1000    | 000                    | Drint Decition    | 12/31/1343                  |       | 011101000        |          |     |
| Sheet           |         |                        | Print Position    | 1                           |       |                  |          |     |
|                 |         |                        |                   |                             |       |                  |          |     |
|                 |         |                        |                   |                             |       |                  |          |     |
| Page<br>Preview |         |                        |                   |                             |       |                  |          |     |
| FICTION         |         |                        |                   |                             |       |                  |          |     |
|                 |         |                        |                   |                             |       |                  |          |     |
| Clear           |         |                        |                   |                             |       |                  |          |     |
|                 |         |                        |                   |                             |       |                  |          |     |
|                 |         |                        |                   |                             |       |                  |          |     |
|                 |         |                        |                   |                             |       |                  |          |     |
|                 |         |                        |                   |                             |       |                  |          |     |
|                 |         |                        |                   |                             |       |                  |          |     |
|                 |         |                        |                   |                             |       |                  |          |     |
|                 |         |                        |                   |                             |       |                  |          |     |
|                 |         |                        |                   |                             |       |                  |          |     |
|                 |         |                        |                   |                             |       |                  |          |     |
|                 |         |                        |                   |                             |       |                  |          |     |
|                 |         |                        |                   |                             |       |                  |          |     |
|                 |         |                        |                   |                             |       |                  |          |     |
|                 |         |                        |                   |                             |       |                  |          |     |
|                 |         |                        |                   |                             |       |                  |          |     |
|                 |         |                        |                   |                             |       |                  |          |     |
|                 |         |                        |                   | Copyright © 2006 virtualdox | LCOM  |                  |          |     |
|                 |         |                        |                   | Last Updated 3/21/2006      |       |                  |          |     |
|                 |         |                        |                   |                             |       |                  |          |     |
| Applet ca       | لى م    | aver labels Quickt as  | dar started       |                             |       |                  | Internet |     |

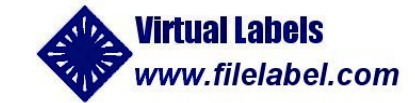

## Single Label Entry:

This screen is customized to match your label design, so that you can type in data for one label at a time and print it right away.

Type the data for each field.

Hit TAB or click to move between fields.

Once you have entered the data for a label, you can click the "Print Preview" button to preview and print a single label, or if you are going to enter data for additional label(s), click the "Add Label" button.

If you entered data for multiple labels, click the "Spreadsheet" button to see all of the label data.

| -            |       |                | eabel.com/print/ |                         |             | *              | 🔁 GO Lin |
|--------------|-------|----------------|------------------|-------------------------|-------------|----------------|----------|
|              | 4 845 |                |                  |                         |             |                |          |
| N            | ews 🖁 | 2 Labe<br>Desi | gns Label        | Multiple<br>Labels Help |             |                |          |
|              |       |                |                  | Data Entry              | Spreadsheet |                |          |
|              | Label | Delete         | Year             | Last. First             | PatientID   | DOB            |          |
| 3            | #     | Row            | Ex: 06           | Ex: Smith, Mildred T    | Ex: 123456  | Ex: 01/19/1935 |          |
|              | 1     |                | 04               | Abcott, Mary            | 00001       | 01/01/55       | ^        |
| - nnt        | 2     |                | 05               | Defoe, Daniel           | 12345       | 02/24/77       |          |
|              | 3     |                | 06               | Ghist, Paul             | 23456       | 03/15/88       |          |
|              | 4     |                | 07               | Jklar, Mary             | 34567       | 04/30/90       |          |
| Page         | 5     |                | 08               | Mnomene, Athos          | 45678       | 11/1/11        |          |
| eview        | 0     |                | 09               | Pdrst, Ellen            | 96765       | 12/17/34       |          |
|              | 0     |                |                  |                         |             |                |          |
| 8            | 0     |                |                  |                         |             |                |          |
| )pen<br>Filo | 10    |                | 8                |                         |             |                |          |
|              | 10    |                | -                |                         |             |                |          |
|              | 12    |                |                  |                         |             |                |          |
| ampla        | 13    |                |                  |                         |             |                |          |
| Data         | 14    |                | 9                |                         |             |                |          |
|              | 15    |                |                  |                         |             |                |          |
|              | 16    |                |                  |                         |             |                |          |
| elete        | 17    |                |                  |                         |             |                |          |
| necked       | 18    |                |                  |                         |             |                |          |
|              | 19    |                |                  |                         |             |                |          |
|              | 20    |                | 2                |                         |             |                |          |
| Ilear        | 21    |                |                  |                         |             |                |          |
| Jata         | 22    |                |                  |                         |             |                |          |
| 0            | 23    |                |                  |                         |             |                |          |
| schore       | 24    |                |                  |                         |             |                |          |
| Data         | 25    |                |                  |                         |             |                |          |
|              | 26    |                |                  |                         |             |                |          |
|              | 27    |                |                  |                         |             |                |          |
|              | 28    |                |                  |                         |             |                |          |
|              | 23    |                |                  |                         |             |                | Y        |

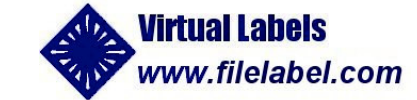

## **SpreadSheet**

This screen is also customized to match your label design. You can type in data for multiple labels, or import files from spreadsheets or databases, to print all at once.

You can review, edit, insert, and delete rows to clean up data prior to printing.

Then click "Page Preview"

For sample labels, click on the "Sample Data" button to open and import a sample data file. This makes it easy to print a page of sample labels without typing any data at all.

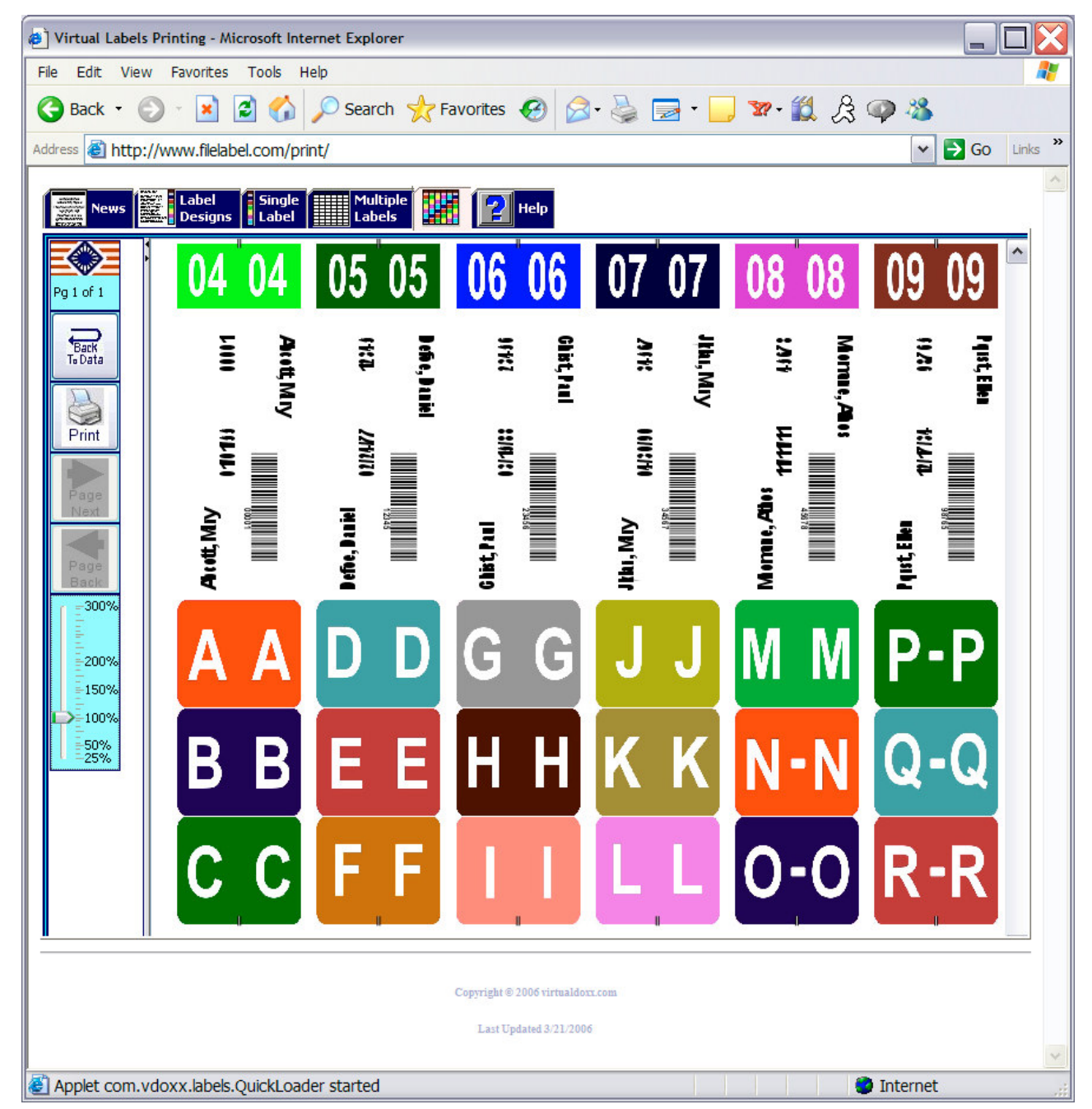

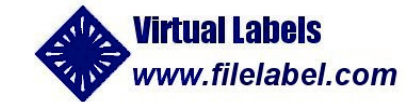

Clicking the "Page Preview" button displays a page of labels with the data you entered or imported.

Then just click the "Print" button to print on your color printer!

| Printer       |                       |             |               |               |
|---------------|-----------------------|-------------|---------------|---------------|
| <u>N</u> ame: | RICOH Aficio G500     |             | •             | Properties    |
| Status:       | Ready                 |             |               |               |
| Type:         | RICOH Aficio G500     |             |               |               |
| Where:        | USB001                |             |               |               |
| Comment:      | RPCS Raster Driver (V | Vindows 200 | 0/XP/Server 2 | Print to file |
| Print range   |                       |             | Copies        |               |
| • <u>A</u> I  |                       |             | Number of co  | opies: 1 🛨    |
| C Pages       | from: 1 to:           | 1           |               | 1             |
| C Select      | ion                   |             | 1 22          | 33            |

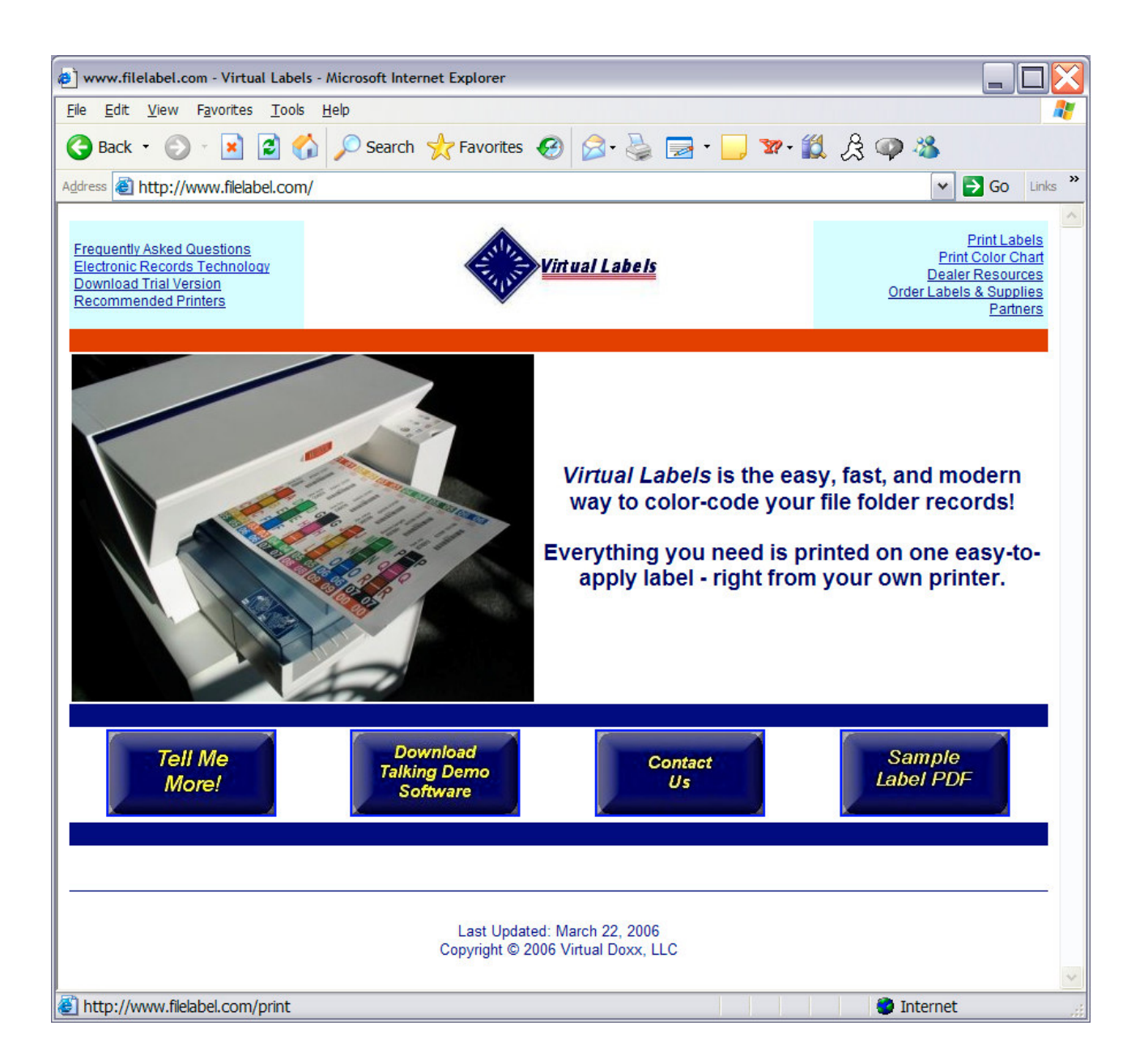

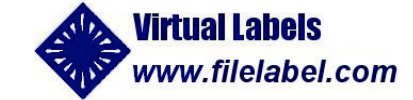

## Go to:

www.filelabel.com

to learn more or to download our FREE TRIAL software